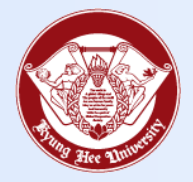

**Towards Global Eminence** 

## Wireless LAN Connect Manual

- MAC -

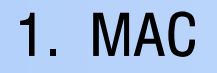

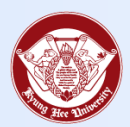

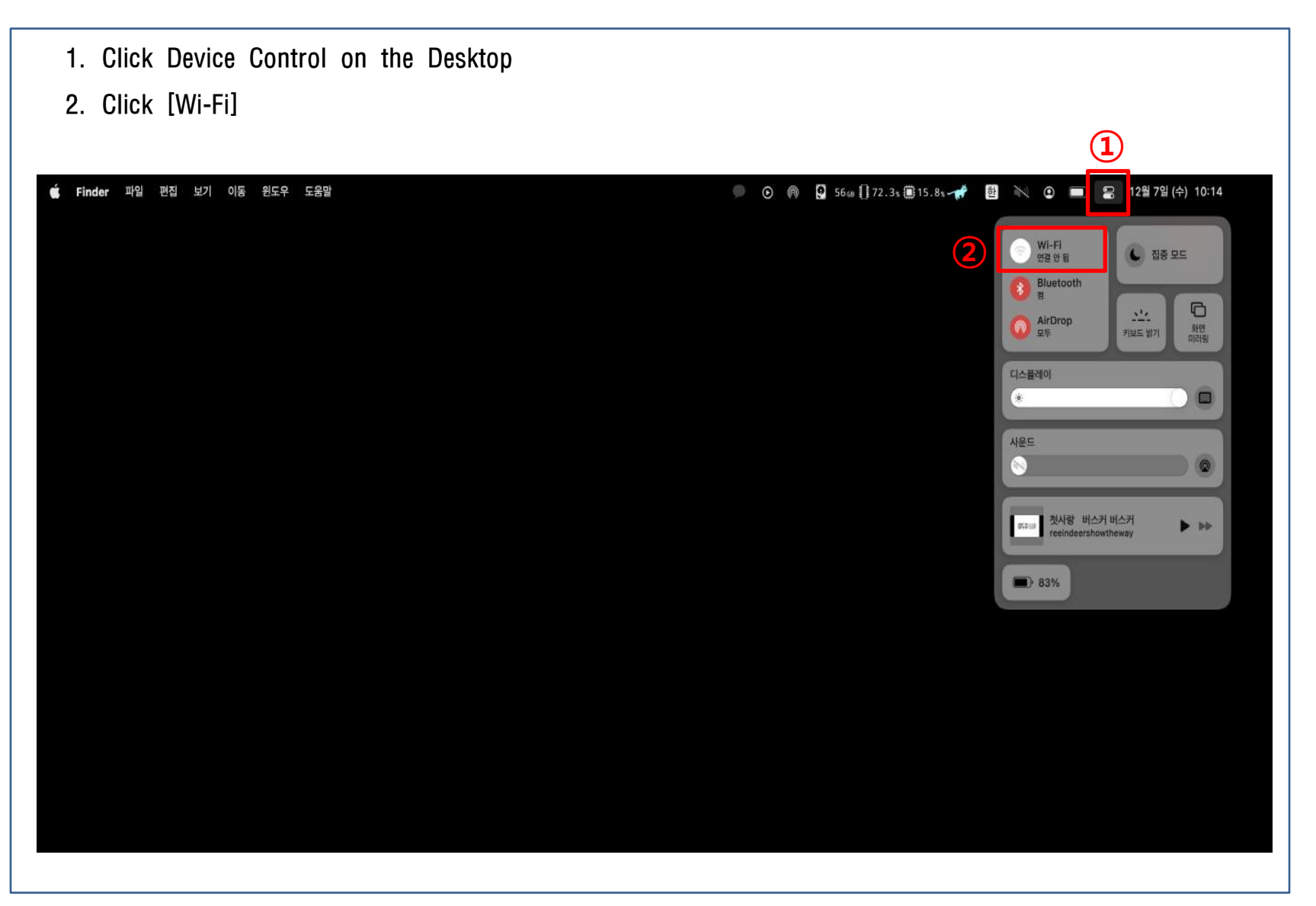

## 1. MAC

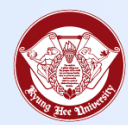

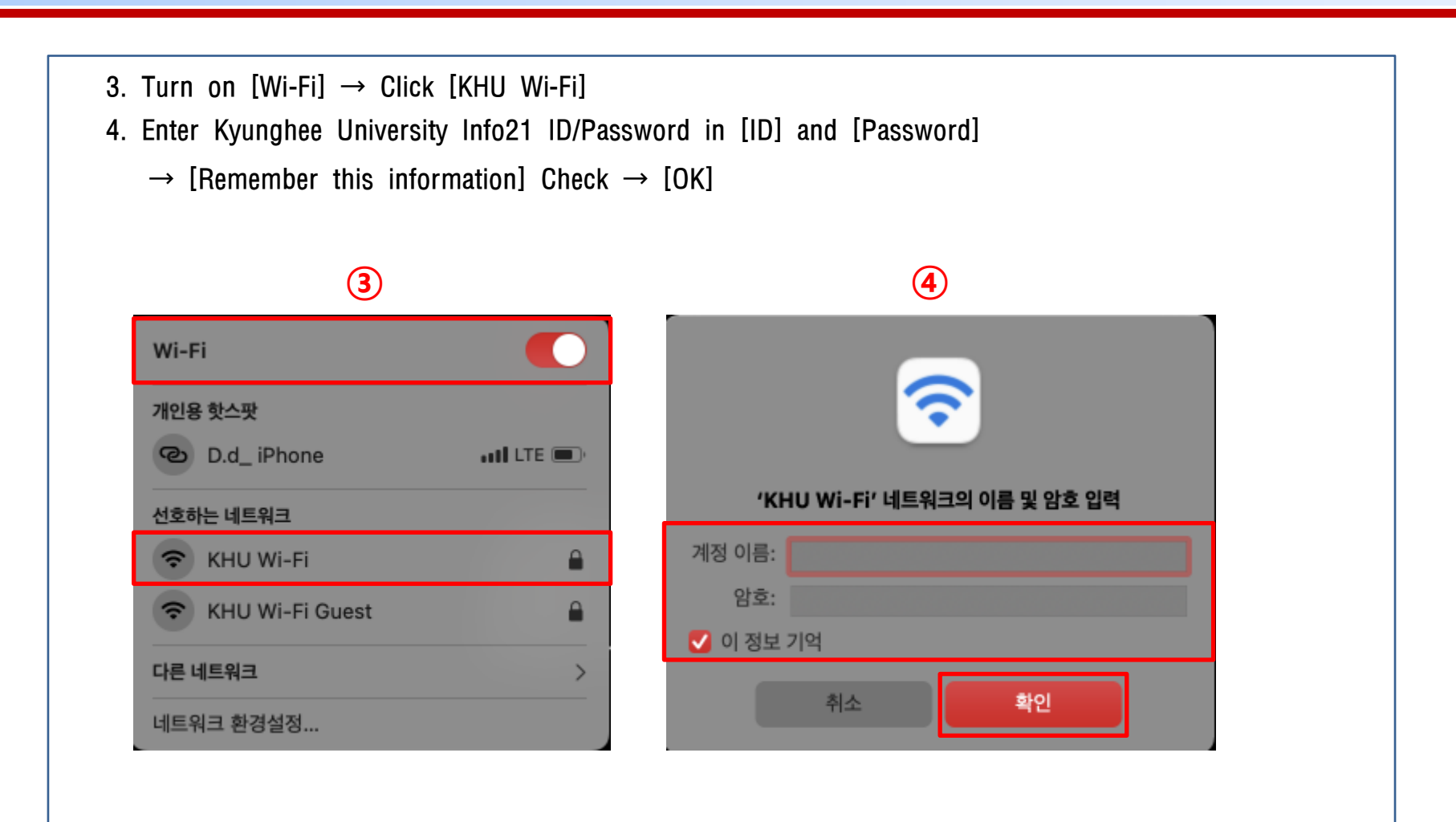

## 1. MAC

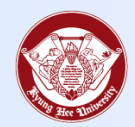

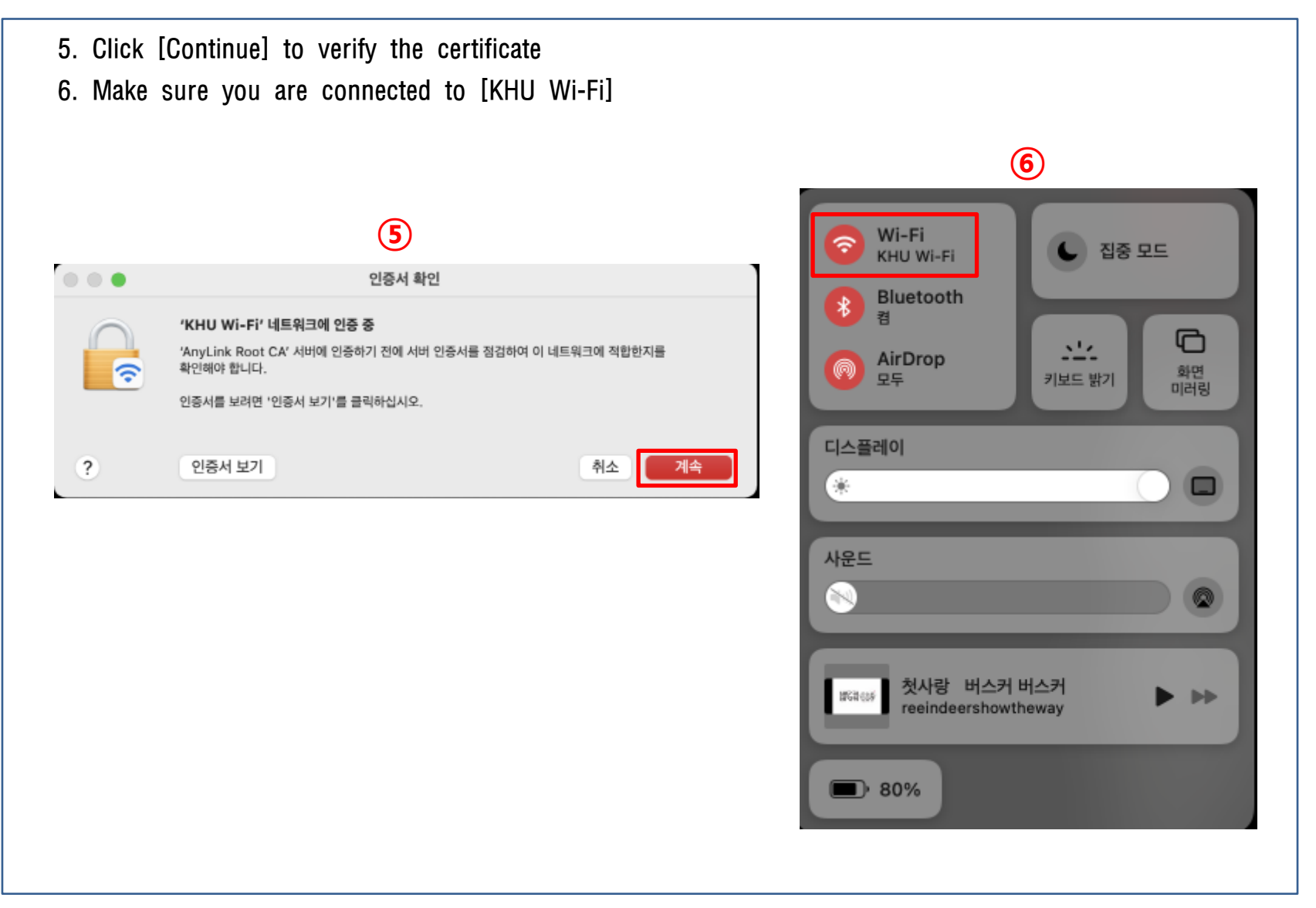